## Cómo enviar una Solicitud de Ausencia en el

## Portal para Padres de Infinite Campus

Siga estos pasos para aprender cómo enviar una solicitud de ausencia a través del portal para padres de Infinite Campus. Si usted no tiene una cuenta en el portal padre o necesita ayuda para recordar sus credenciales, por favor <u>haga clic aquí</u> y complete este formulario automatizado.

- **1.** Haga <u>clic aquí</u> para acceder a la página de inicio de sesión del Portal para Padres de Infinite Campus.
- 2. Después de iniciar sesión, es posible que deba hacer clic en las tres líneas horizontales en la esquina superior izquierda para abrir un menú de opciones. Desde allí, haga clic en "Más", que normalmente se encuentra como la última opción en el menú. Esto lo llevara a una nueva pantalla llena de opciones. Haga clic en "Solicitud de ausencia"

| =                                              | More                |   |
|------------------------------------------------|---------------------|---|
| Centro de mensajes                             | Address Information | > |
| Ноу                                            | Assessments         | > |
| Calendario<br>Tareas                           | Demographics        | > |
| Calificaciones                                 | Family Information  | > |
| Actualizaciones del registro de calificaciones | Important Dates     | > |
| Asistencia                                     | Lockers             | > |
| Programar<br>Servicio de comida                | Transportation      | > |
| Tarifas                                        | Online Registration | > |
| Documents                                      | Absence Requests    | > |
| Ivias                                          |                     |   |

3. Ahora podrá ver una lista de sus hijos que son alumnos en el

distrito. Marque a los que está tratando de llenar una solicitud de ausencia. Luego haga clic en la "excusa" o motivo por el que su alumno estará ausente.

Select the students you wish to submit an absence request for Generic High School Student Generic Middle School Student Excuse \*

(Continúe en la página siguiente)

4. En la sección inferior de la misma pantalla, deberá seleccionar un "Tipo de ausencia". Tenga en cuenta que su selección en este momento cambiará la forma en que completa el resto del formulario. En este ejemplo, hemos seleccionado la opción "Llegará tarde". Si su (s) estudiante (s) estará ausente varios días, podrá darnos esa información en los campos "Primer día" y "Último día". Si solo faltan un día, los campos deben coincidir.

| Absence Type *   |            |  |
|------------------|------------|--|
| Full Day Absence |            |  |
| 🔾 Arrive Late    |            |  |
| Leave Early      |            |  |
| First Day *      | Last Day * |  |
| 12/16/2021       | 12/16/2021 |  |
| Arrival time *   |            |  |
| hour:minute AM   |            |  |
| Comments *       |            |  |
|                  |            |  |
|                  |            |  |
|                  |            |  |
|                  |            |  |
|                  |            |  |

**Hora de llegada:** Indique lo más tarde que el alumno podría llegar a la escuela. Cuando este proceso se complete en el lado administrativo, se marcará al alumno desde el inicio del día hasta la hora que usted haya indicado. Se recomienda que los alumnos regresen temprano de las citas u otros, y nuestro proceso de registro cambiará la hora que haya puesto anteriormente.

**Salga temprano:** Indique la hora que el alumno tendrá que salir de clase. Cuando el proceso se complete en el lado administrativo, se marcará al estudiante desde la hora indicada hasta el final del "último día" indicado. Si su alumno se va, pero planea regresar el mismo día, los procedimientos de registro de la escuela cambiarán la hora de su solicitud de ausencia cuando el alumno regrese a la escuela.

- 5. Por último, cada solicitud requiere que se agregue un comentario. Denos una idea de por qué estará ausente en la sección de comentarios, de lo contrario, el personal de la oficina podría rechazar su solicitud. Si tiene alguna ausencia debido a COVID, anótelo en los comentarios y espere una llamada de seguimiento de la enfermera de la escuela.
- 6. Una vez que haya llenado todos los detalles, haga clic en el botón "Enviar" que se encuentra en la parte inferior de la pantalla.

(Continúe en la página siguiente)

Si ya envió una solicitud, podrá verla y su estado haciendo clic en "Ver solicitudes".

| Current requests |            |              |            |           |
|------------------|------------|--------------|------------|-----------|
| Last Name        | First Name | Start Date 1 | End Date   | Status    |
| <b>T</b>         | Ţ          | m 🛱 🔻        | m 🛱 🔻      | All 🔻     |
| А                | Student A  | 12/07/2021   | 12/07/2021 | Processed |
| А                | Student A  | 12/07/2021   | 12/07/2021 | Processed |
| А                | Student A  | 12/07/2021   | 12/07/2021 | Processed |
| А                | Student A  | 12/20/2021   | 12/21/2021 | Processed |
| В                | Student B  | 12/20/2021   | 12/21/2021 | Submitted |

Si hace clic en cualquiera de estas solicitudes podrá ver los detalles de la ausencia. A continuación, se muestra un ejemplo. En este ejemplo, puede ver que el personal de la oficina ya ha procesado y aprobado su solicitud.

| Student & A |          |                                |                                |
|-------------|----------|--------------------------------|--------------------------------|
| otudent A A | Approved | Tuesday, Dec 7, 2021 - All Day | Tuesday, Dec 7, 2021 - All Day |
| Excuse      | Comments | Submitted Time                 |                                |
| Status      | TEST     | Dec 7, 2021, 10:19 AM          |                                |

En el ejemplo que se muestra a continuación, puede ver que hemos abierto una solicitud diferente. Esta aún no ha sido procesada por el personal de la oficina. Solo ha sido enviada. Si realizó este envío por error, tiene la oportunidad de eliminarlo del sistema haciendo clic en el cuadro "Delete Request" en la parte inferior de la pantalla.

| Request Details     |                |                                |                                 |
|---------------------|----------------|--------------------------------|---------------------------------|
| Student Name        | Request Status | Start Date                     | <b>End Date</b>                 |
| Student B B         | Pending        | Monday, Dec 20, 2021, 10:00 AM | Tuesday, Dec 21, 2021 - All Day |
| Excuse              | Comments       | Submitted Time                 |                                 |
| APPT: Appointment   | TEST           | Dec 16, 2021, 7:49 PM          |                                 |
| Back Delete Request |                |                                |                                 |

Si necesita más ayuda, comuníquese con las secretarias de su edificio para obtener ayuda.